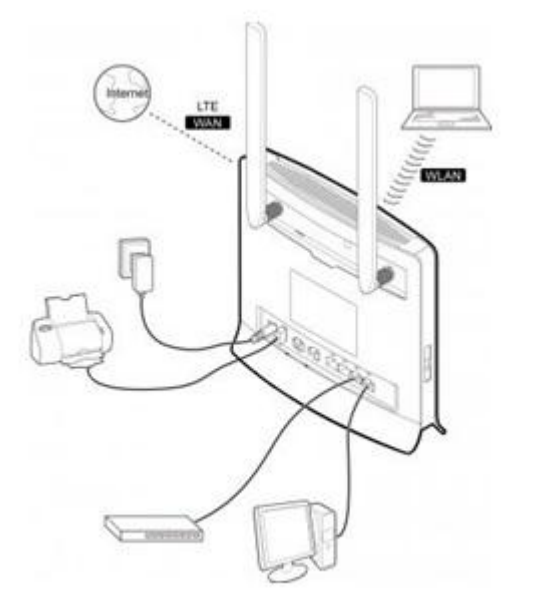

Роутер 4G LTE CPE HUAWEI B593 является первым в мире беспроводным широкополосным роутером С временным дуплексированием, поддерживает диапазоны частот 800/1800/2300/2600 МГц для систем с временным и частотным дуплексированием со скоростью загрузки до 100 Мбит/с и способен связывать одновременно до 32 устройств с Wi-Fi. Он станет идеальным домашним узлом связи для развлечения и обмена поддерживает информацией. Роутер одновременный высокоскоростной доступ к нескольким устройствам, идеален для дома, небольших офисов и малого бизнеса, позволяя поддерживать связь с миром.

### Краткое руководство

#### Комплектация

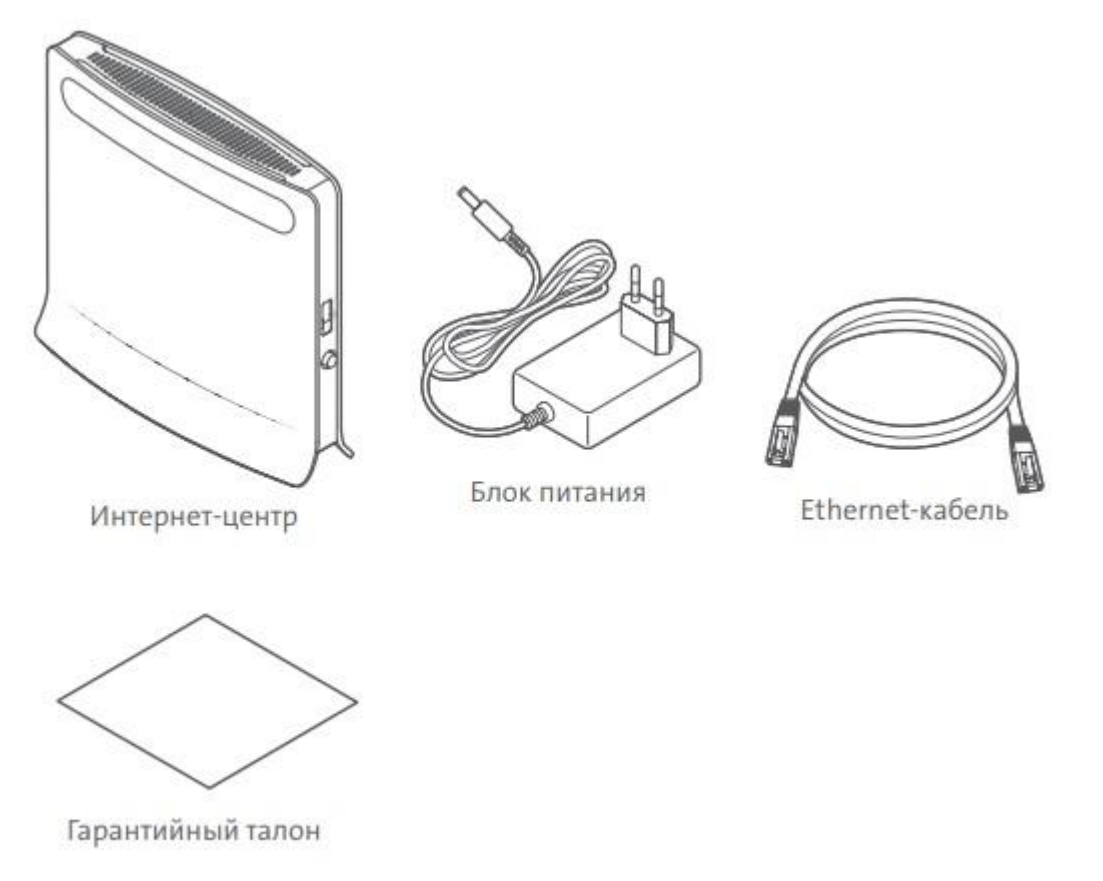

Если в комплекте поставки отсутствуют вышеперечисленные элементы или вы видите, что какой-либо из элементов поврежден, пожалуйста, обратитесь по месту приобретения устройства.

## Внешний вид устройства

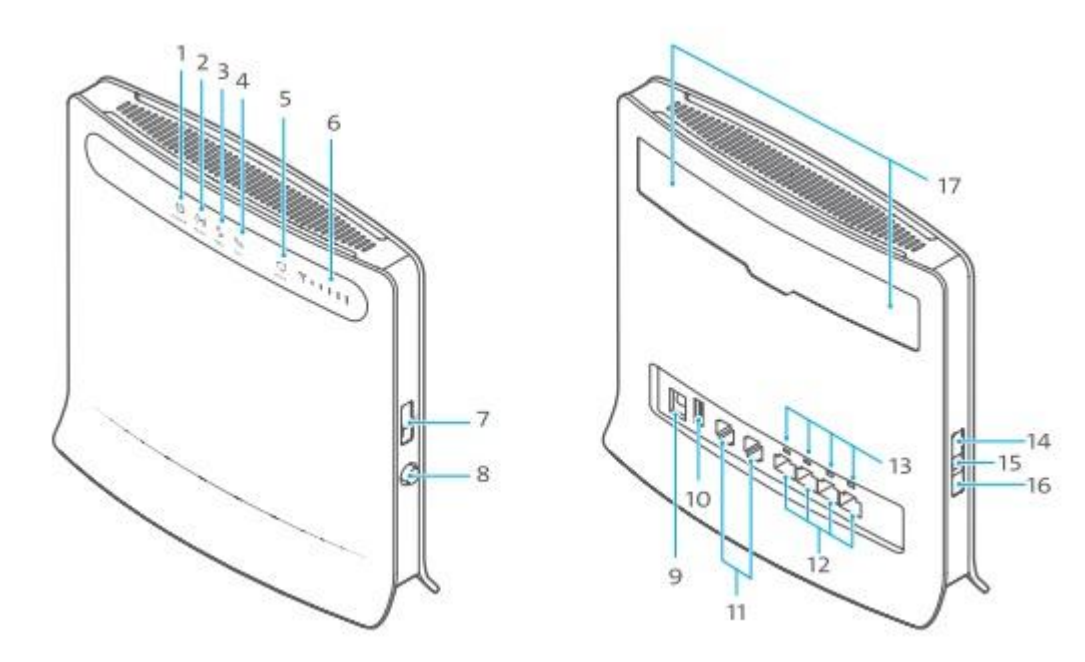

1. Индикатор POWER

• Горящий: устройство включено.

- 2. Индикатор WLAN
- Горящий: функция WLAN включена.
- Мигающий: идет передача данных по сети WLAN.
- 3. Индикатор WPS
- Горящий: функция WPS включена.
- Мигающий часто: выполняется аутентификация для доступа к функции WPS.
- 4. Индикатор TEL
- Горящий: выполняется вызов.
- Мигающий: входящий вызов.

• Не горящий: линия свободна, в данный момент вызов не выполняется.

5. Индикатор MODE

• Синий горящий: устройство подключилось к сети LTE, но передача данных не происходит.

• Синий мигающий: устройство получило доступ к сети LTE и выполняется передача данных.

• Зеленый горящий: устройство подключилось к сети UMTS, но передача данных не происходит.

• Зеленый мигающий: устройство подключилось к сети UMTS, выполняется передача данных.

• Оранжевый горящий: устройство подключилось к сети GSM, но передача данных не происходит.

• Оранжевый мигающий: устройство получило доступ к сети GSM, выполняется передача данных.

• Белый мигающий: устройство получило доступ к беспроводной сети.

• Красный горящий: устройству не удалось получить доступ к беспроводной сети.

• Темно-красный горящий: SIM-карта не найдена или PIN-код не введен или проверка PIN-кода не выполнена.

6. Индикатор SIGNAL

• Горящий: пятишкальный индикатор уровня беспроводного сигнала.

7. Слот для SIM-карты

8. Кнопка POWER

9. Порт POWER

Порт для подключения блока питания.

10. Порт для подключения флеш- накопителей или принтера.

11. Порты TEL1/TEL2

Порты для подключения телефонов.

\*Телефонными разъемами для подключения VoIP телефонов обладает только версия B593s-22, в других версиях - Huawei B593u-12, Huawei B593s-12, B593s-82, B593s-42, B593u-501, B593u-513, B593u-91, B593s-601 и пр. данные порты отсутствуют (телефоны подключить нельзя).

## 12. Порты LAN1-LAN4

Порты для подключения компьютеров, коммутаторов или других устройств LAN.

13. Индикаторы LAN1–LAN4

- Горящий: устройство Ethernet подключено к соответствующему порту.
- Мигающий: выполняется передача данных через соответствующий порт.

# 14. Кнопка WPS

Для включения функции WPS нажмите и удерживайте данную кнопку более 2 секунд.

15. Кнопка RESET

• Нажмите и удерживайте кнопку в течение 5 секунд для перезагрузки устройства.

• Нажмите и удерживайте кнопку более 5 секунд для восстановления настроек по умолчанию.

16. Кнопка WLAN Для включения или отключения функции WLAN нажмите и удерживайте данную кнопку более 3 секунд.

17. Порты EXTERNAL ANTENNA

Порты предназначены для подключения внешних антенн. Разъем SMA.

# ВНИМАНИЕ!!!

Если все индикаторы за исключением индикатора POWER мигают, это означает, что устройство выполняет обновление конфигурации, например, обновление или сброс. При этом для предотвращения серьезных повреждений не рекомендуется отключать устройство.

### Подключение устройства:

- 1. Вставьте SIM-карту в её гнездо.
- 2. Подключите кабель питания к модему и включите в розетку.

3. Включите свой компьютер и остальные устройства, использующие порты LAN и USB.

4. Включите модем кнопкой POWER.

### Подключение компьютера посредством беспроводной сети

1. Включите модем кнопкой POWER.

2. Сделайте так, чтобы загорелся индикатор WLAN. Для включения и выключения беспроводной сети (WLAN) зажмите кнопку WLAN в течение более чем 3 секунд.

3. Выберите свою сеть из списка беспроводных сетей, её наименование (SSID) будет таким же, как название вашего модема, и нажмите «Подключить». Введите ключ безопасности сети.

Примечание:

\* SSID и ключ безопасности сети написаны на ярлыке на обратной стороне модема.

\* Вы можете посмотреть или изменить ключ безопасности беспроводной сети на странице управления сетями в Основные установки > Установки WLAN > Безопасность.

4. Если требуется ввод PIN-кода, войдите на страницу управления сетью (http://192.168.1.1) и введите в соответствующем поле правильный PIN-код.

5 Пароль доступа в админ панель написан на ярлыке на обратной стороне роутера

#### Для входа на страницу управления сетью

1. Убедитесь, что устройство или компьютер подключены к модему.

2. Запустите браузер и введите в адресной строке http://192.168.1.1

3. Для успешного использования марштутизатора Huawei B593 в меню роутера разделе General Settinds и вкладке Internetsettings вы в можете выбрать тип сети - LTE, 3G или автоматическое определение сети И прописать APN мобильного оператора (Edit APN).

### Настройки Мобильного Интернета / APN украинских операторов

Киевстар контракт - www.kyivstar.net Киевстар пипейд - www.ab.kyivstar.net MTC - internet Лайфселл - internet

4. При подключении внешней антенны в меню роутера можно выбрать тип подключаемой антенны.